# Timeline 구현 및 위키 임베딩 메뉴얼

2021.04.28.

김지선 한국학중앙연구원 디지털인문학연구소 연구원

#### **TimelineJS**

- Northwestern University Knight Lab에서 개발한 오픈소스 소프트웨어.
- 시간 축에 따라 디지털 스토리텔링이 가능한 플랫폼.
- 사용이 용이하고 협업 가능한 디지털 툴
- 웹 사이트에 임베딩(embedding) 가능

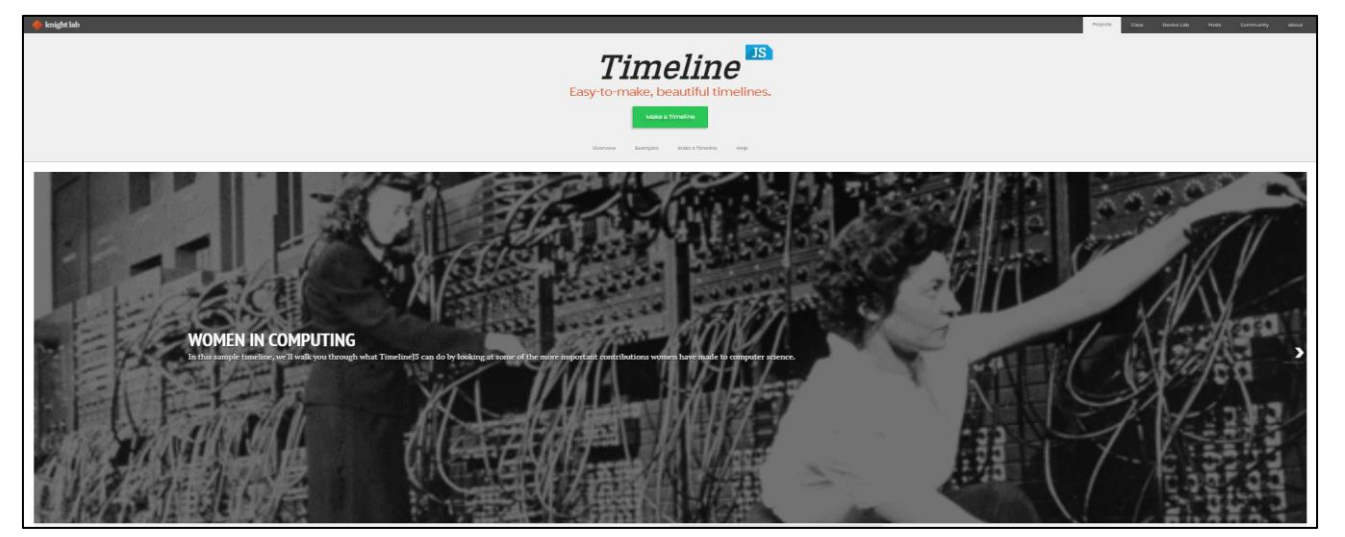

http://timeline.knightlab.com/

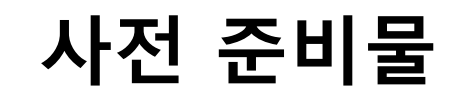

▪ 구글 계정

#### - 구글 스프레드시트를 사용하여 Source Data 제작.

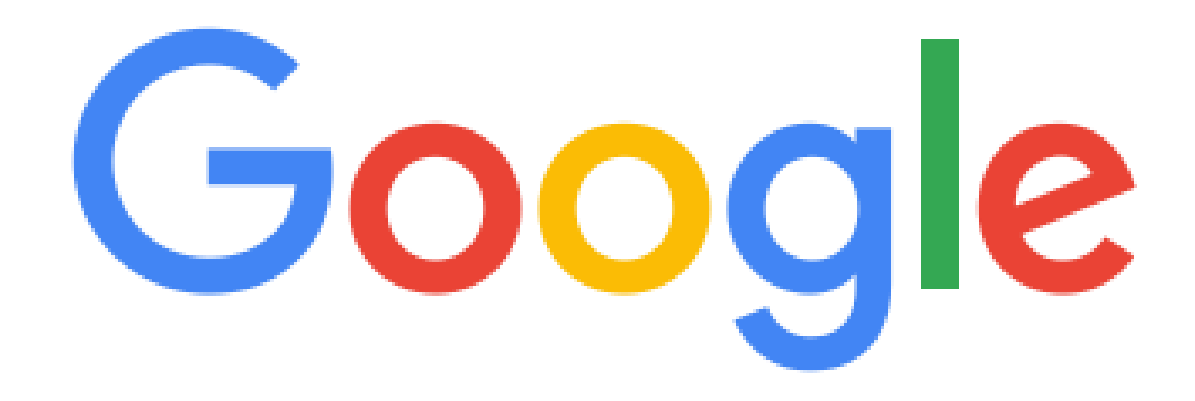

## 1. Timeline 준비 ①

• 【Get the Spreadsheet Template】 버튼 클릭

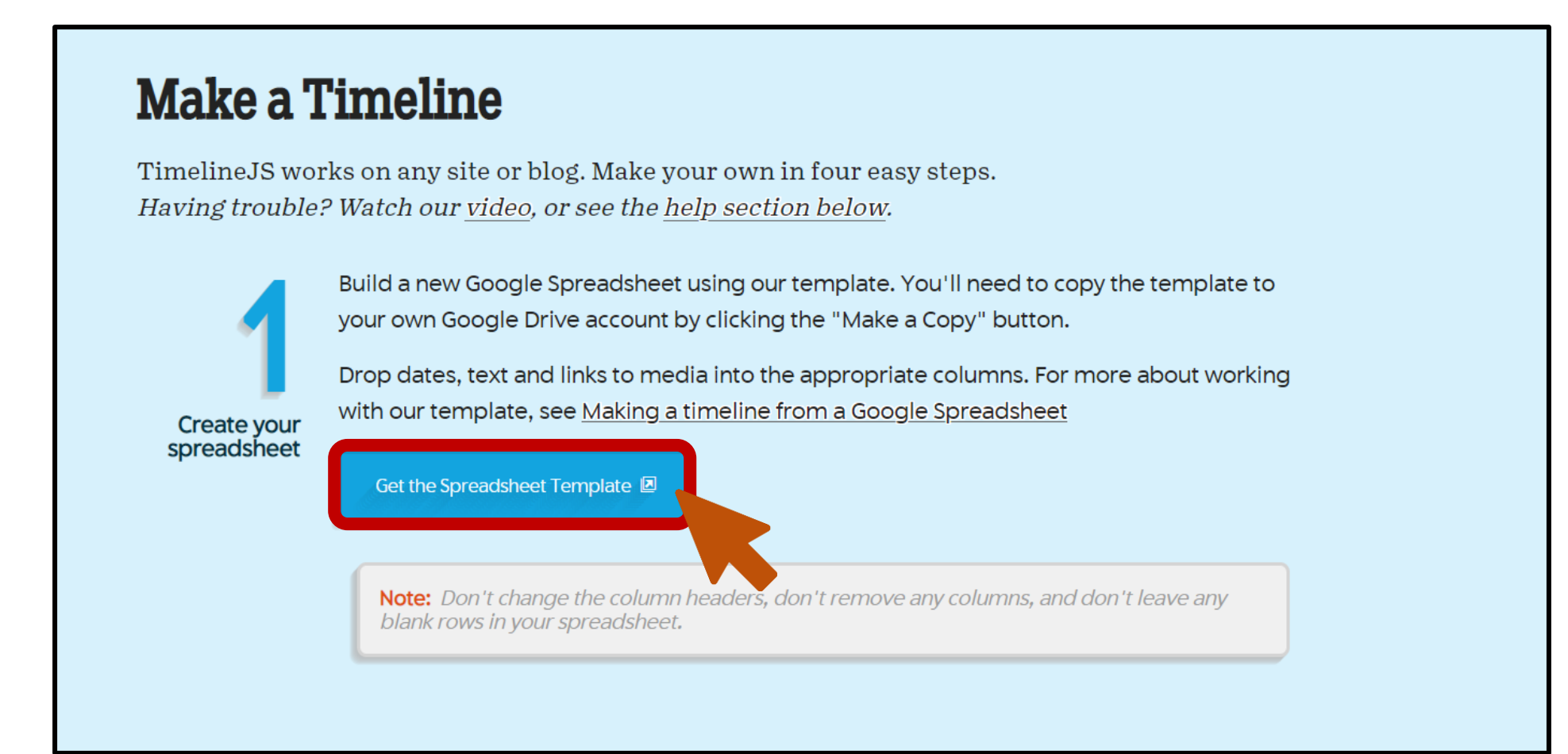

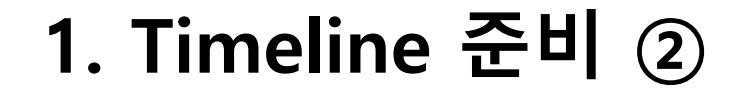

#### ■ 구글 계정으로 로그인

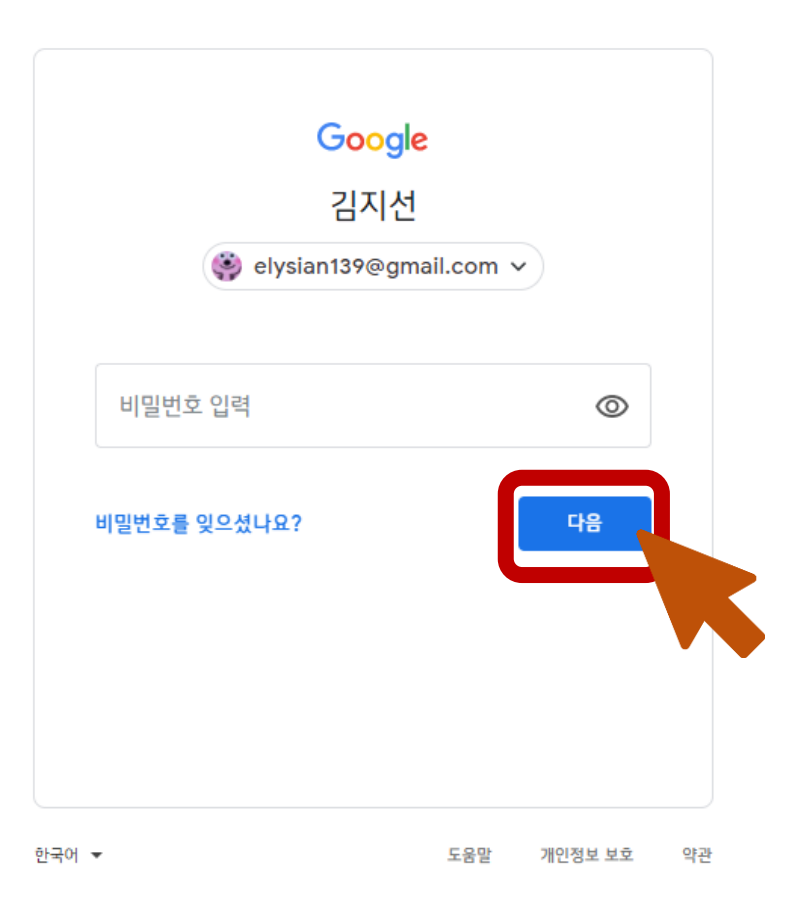

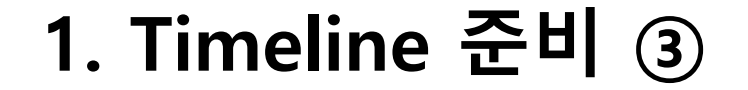

#### ■【사본 만들기】클릭

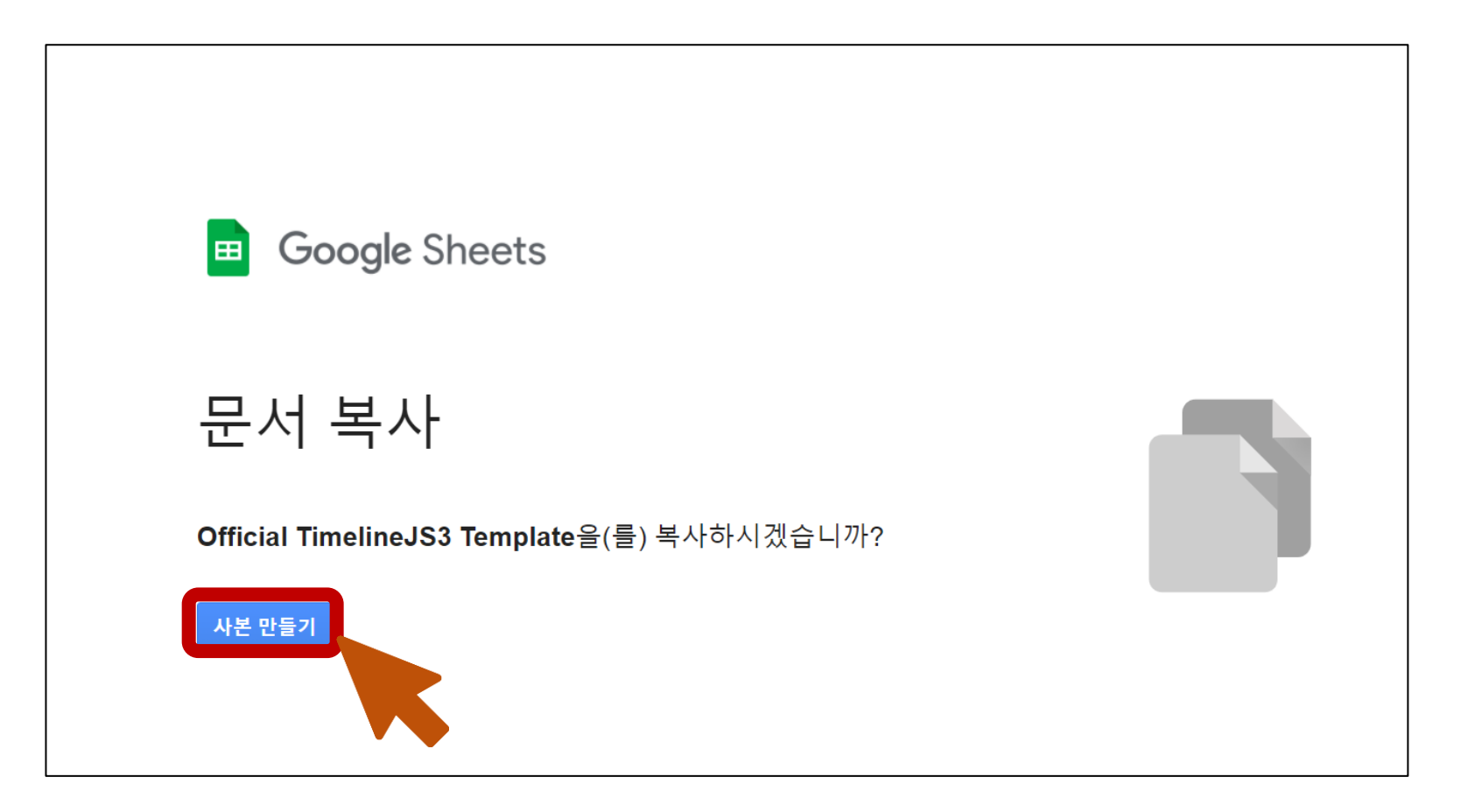

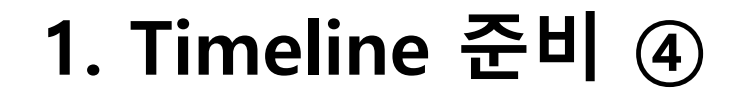

#### ■ 문서 이름 수정 후 엔터

|    | 박    | 흥식  | ¦ Tin | neline | 현재 폴     | 더: 🗅 니      | ㅐ드라이        | <u>ц</u>     |             |                 |                                              |                                                                                                    |                       | E A 공유                 |
|----|------|-----|-------|--------|----------|-------------|-------------|--------------|-------------|-----------------|----------------------------------------------|----------------------------------------------------------------------------------------------------|-----------------------|------------------------|
|    | 파    | 일 - | ►성    | 보기 '   | 십 년 서식   | 데이터         | 도구 -        | 부가기능         | 도움말         | <u>6분 전에 미</u>  | 지막으로 수정했습니다.                                 |                                                                                                    |                       |                        |
|    |      | •   | ۲     | 100%   | - %      | .000        | 123 -       | Arial        | ▼ 1         | 0 -             | в <u>г</u> <del>с</del> <u>А</u> <del></del> | · ≪ •  ¢  • ± • ≡   • 53 ⊞                                                                                                    | ☞ ∄ ∰ ₹               | · ∑ · │ ■ · ^          |
| 19 |      | + . | fx    |        |          |             |             |              |             |                 |                                              |                                                                                                    |                       |                        |
|    | A    |     | В     | С      | D        | E           | F           | G            | Н           | I               | J                                            | К                                                                                                    | L                     | М                      |
| 1  | Year | r M | onth  | Day    | Time     | End<br>Year | End<br>Mont | End<br>h Day | End<br>Time | Display<br>Date | Headline                                     | Text                                                                                                    | Media                 | Media Credit           |
| 2  |      |     |       |        |          |             |             |              |             |                 | Google Spreadsheet<br>Example                | This is a test of using google<br>spreadsheets as a source for the<br>timeline tool. This is a 'title' slide, so<br>it doesn't need a date. It<br>automatically occurs first, and<br>doesn't appear in the timeline below. | http://www.flickr.con | Zach<br>Wise/verite.co |
| 3  | 2011 | 11  | 1     | 1      |          | 2011        | 12          | 15           |             |                 | Another Elickr Example                       | It's Fasy to Make Your Own Timeline                                                                                                    | http://www.flickr.com | Zach<br>Wise/verite.co |
| 4  | 2011 | 11  |       | 16     | 05:58:44 | 2011        | 11          | 16           | 07:30:00    | ,               | Vimeo Example                                | Illustrate your Timeline with photos, videos, tweets and more.                                                                                                    | https://vimeo.com/1   | Knight Lab             |
| 5  | _    |     |       |        |          |             |             |              |             |                 |                                              |                                                                                                    |                       |                        |
| 7  |      |     |       |        |          |             |             |              |             |                 |                                              |                                                                                                    |                       |                        |
| 9  |      |     |       |        |          |             |             |              |             |                 |                                              |                                                                                                    |                       |                        |
|    | 맨 아리 | 바에  | 100   | 00     | 행을 더 추기  | +합니다.       |             |              |             |                 |                                              |                                                                                                    |                       |                        |
|    |      |     |       |        |          |             |             |              |             |                 |                                              |                                                                                                    |                       |                        |
|    |      |     |       |        |          |             |             |              |             |                 |                                              |                                                                                                    |                       |                        |
|    |      |     |       |        |          |             |             |              |             |                 |                                              |                                                                                                    |                       | 4 1                    |
|    | + =  |     | od    | 1 🕶    |          |             |             |              |             |                 |                                              |                                                                                                    |                       |                        |

#### 1. Timeline 준비 ⑤

#### ■ 다음과 같이 자신이 지정한 문서 이름으로 된 template이 뜬다면 준비 완료!

|    |      | 박흥  | ·식 Ti | meline | e 현자            | 폴  | 더: 🗅 니          | 드라이         | 브            |                |                 |                               |                                                                                                    |                       | ■ A 공유                 |
|----|------|-----|-------|--------|-----------------|----|-----------------|-------------|--------------|----------------|-----------------|-------------------------------|----------------------------------------------------------------------------------------------------|-----------------------|------------------------|
|    |      | 다일  | 수성    | 보기     | 삽입 /            | 허석 | 데이터             | 도구          | 부가기능         | 도움말            | <u>6분 전에 미</u>  | 지막으로 수정했습니다.                  |                                                                                                    |                       |                        |
| 1  |      | 6   | 7     | 100%   | <del>-</del> \$ | %  | .0 <u>_</u> .00 | 123 -       | Arial        | <del>•</del> 1 | 0 👻             | B <i>I</i>                    | · ≪ · (c) · ± · ≡ · 53 ⊞                                                                                                    | 다 보 다 7               | - <u>&gt;</u> - ^      |
| 19 |      | -   | fx    |        |                 |    |                 |             |              |                |                 |                               |                                                                                                    |                       |                        |
|    | A    |     | В     | С      | D               |    | E               | F           | G            | Н              | I.              | J                             | К                                                                                                    | L                     | M                      |
| 1  | Ye   | ar  | Mont  | h Day  | , Tim           | ie | End<br>Year     | End<br>Mont | End<br>h Day | End<br>Time    | Display<br>Date | Headline                      | Text                                                                                                    | Media                 | Media Credit           |
| 2  |      |     |       |        |                 |    |                 |             |              |                |                 | Google Spreadsheet<br>Example | This is a test of using google<br>spreadsheets as a source for the<br>timeline tool. This is a 'title' slide, so<br>it doesn't need a date. It<br>automatically occurs first, and<br>doesn't appear in the timeline below. | http://www.flickr.con | Zach<br>Wise/verite.co |
| 3  | 2011 |     | 11    | 1      |                 |    | 2011            | 12          | 15           |                |                 | Another Elickr Example        | It's Easy to Make Your Own Timeline                                                                                                    | http://www.flickr.com | Zach<br>Wise/verite.co |
| 4  | 2011 |     | 11    | 16     | 05:58           | 44 | 2011            | 11          | 16           | 07:30:00       |                 | Vimeo Example                 | Illustrate your Timeline with photos, videos, tweets and more.                                                                                                    | https://vimeo.com/1   | Knight Lab             |
| 5  | _    |     |       |        |                 |    |                 |             |              |                |                 |                               |                                                                                                    |                       |                        |
| 7  |      |     |       |        |                 |    |                 |             |              |                |                 |                               |                                                                                                    |                       |                        |
| 8  |      |     |       |        |                 |    |                 |             |              |                |                 |                               |                                                                                                    |                       |                        |
|    | 맨 C  | H라에 | 1(    | 000    | 행을 더            | 추기 | 하합니다.           |             |              |                |                 |                               |                                                                                                    |                       |                        |
|    |      |     |       |        |                 |    |                 |             |              |                |                 |                               |                                                                                                    |                       |                        |
|    | +    | ≡   | 0     | d1 👻   |                 |    |                 |             |              |                |                 |                               |                                                                                                    |                       | Ę.                     |

#### 2. 구글 스프레드시트 작성 ①

기존 템플릿에 적힌 지시사항 및 샘플 데이터 삭제를 위해 2행부터 4행까지 선택 후
오른쪽 버튼 클릭 → 【2-4행 삭제】 클릭

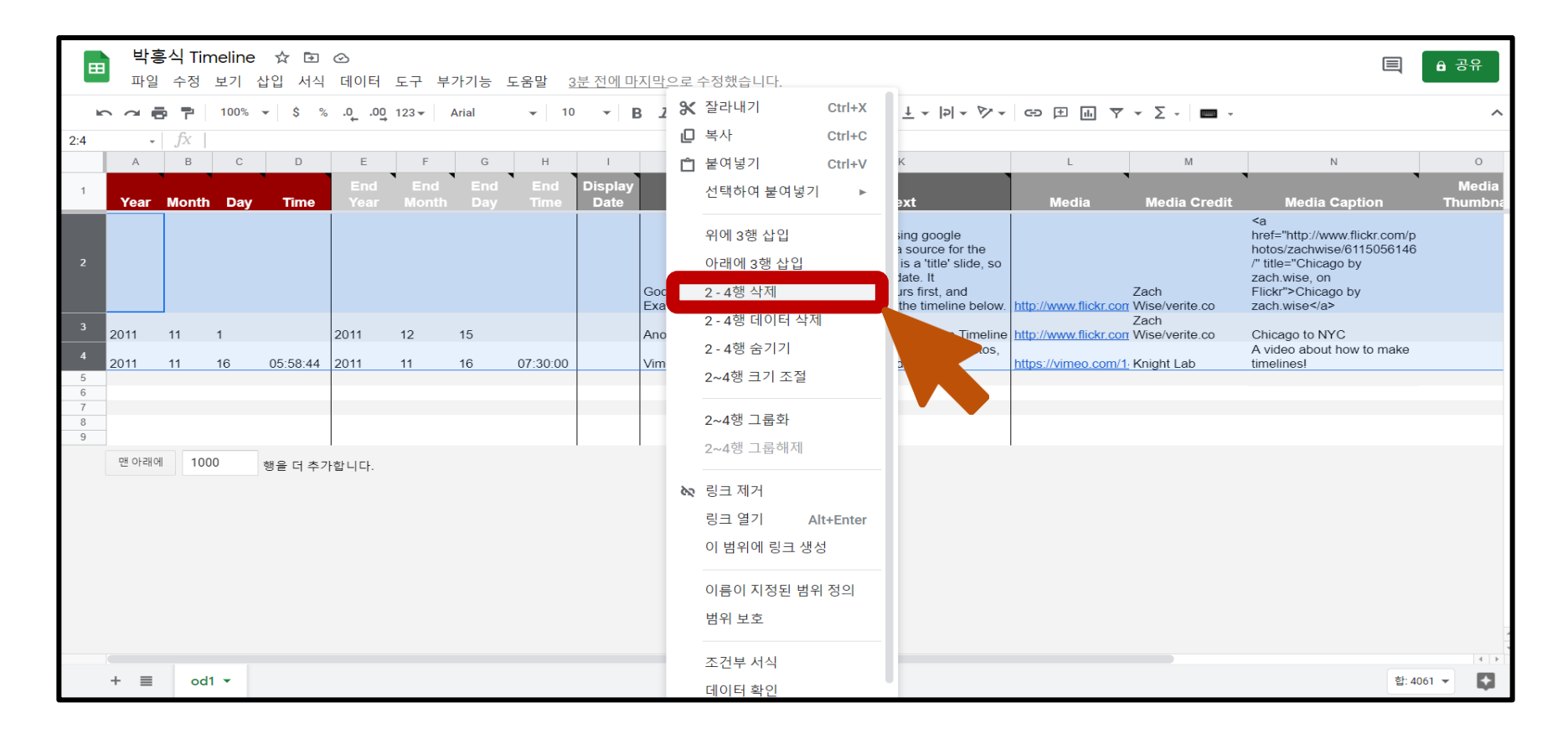

## 2. 구글 스프레드시트 작성 ②

- 시트 하단 【맨 아래에】 버튼 클릭하여 행 추가
- 추가: 【보기 > 격자선】 클릭하여 셀 테두리 보이기

|        | 박흥    | 홍식 Tim | neline | ☆ 🗗          | $\odot$     |                |             |             |                 |              |          |          |              |               | A 공유             |
|--------|-------|--------|--------|--------------|-------------|----------------|-------------|-------------|-----------------|--------------|----------|----------|--------------|---------------|------------------|
|        | 파일    | 수정     | 보기 '   | 삽입 서식        | 데이터         | 도구 부기          | 가기능 <u></u> | 도움말 물       | <u>몇 초 전에 [</u> | 아지막으로 수정했습니다 | <u>.</u> |          |              | Ţ             |                  |
| k      |       | 7      | 100%   | <b>▼</b> \$% | .000        | 123 <b>•</b> A | Arial       | <b>▼</b> 11 | - B             | J Ş A À. ⊟   |          | co 🕀 🔟 🍸 | ν - Σ - 📼 -  |               | ^                |
| A1     | Ψ.    | fx     | Year   |              |             |                |             |             |                 |              |          |          |              |               |                  |
|        | А     | В      | С      | D            | E           | F              | G           | Н           | Ι               | J            | К        | L        | М            | Ν             | 0                |
| 1      | Year  | Month  | Day    | Time         | End<br>Year | End<br>Month   | End<br>Day  | End<br>Time | Display<br>Date | Headline     | Text     | Media    | Media Credit | Media Caption | Media<br>Thumbna |
| 2      |       |        |        |              |             |                |             |             |                 |              |          |          |              |               |                  |
| 4      |       |        |        |              |             |                |             |             |                 |              |          |          |              |               |                  |
| 5<br>6 |       |        |        |              |             |                |             |             |                 |              |          |          |              |               |                  |
|        | 맨 아래어 | 100    | 0      | 핵을 더 츠기      | 하니다         |                |             |             |                 | I            |          | 1        |              |               |                  |
|        |       |        |        | 02 -1 1 1    |             |                |             |             |                 |              |          |          |              |               |                  |
|        |       |        |        | )            |             |                |             |             |                 |              |          |          |              |               |                  |
|        |       |        | A      |              |             |                |             |             |                 |              |          |          |              |               |                  |

## 2. 구글 스프레드시트 작성 ③

|      |       |     |      | 시간          |              |            |             |                                |                | 텍스트                                                                                  |                                                                                                  | 0               | 디어                 |                    |      | 기타    |            |
|------|-------|-----|------|-------------|--------------|------------|-------------|--------------------------------|----------------|--------------------------------------------------------------------------------------|--------------------------------------------------------------------------------------------------|-----------------|--------------------|--------------------|------|-------|------------|
| Year | Month | Day | Time | End<br>Year | End<br>Month | End<br>Day | End<br>Time | Display<br>Date                | Headline       | Text                                                                                 | Media                                                                                            | Media<br>Credit | Media<br>Caption   | Media<br>Thumbnail | Туре | Group | Background |
| 1931 | 9     | 15  |      |             |              |            |             | 1931년<br>9 <mark>월 1</mark> 5일 | (주)화신상<br>회 설립 | 박흥식, 36만원으로 화<br>신상회 매수하여 경성<br>부 종로 2정목 3번지에<br>자본금 100만원의 ㈜<br>화신상회 설립 및 사장<br>취임. | https://uplo<br>ad.wikimed<br>ia.org/wiki<br>pedia/com<br>mons/6/66/<br>Seoul_in_19<br>49 13.jpg | 위키백과            | 1949년 화신<br>백화점 전경 |                    |      | 기업    | #4682B4    |

- 총 18개의 칼럼으로 구성됨.(각 칼럼별 데이터의 특성에 따라 4개의 유형으로 묶음)
- 구글 스프레드시트의 "한 행"이 타임라인 말풍선 및 슬라이드 하나에 해당함.
  - 단, Type이 era인 경우는 제외. title인 경우에는 타임라인 슬라이드만 생성됨.

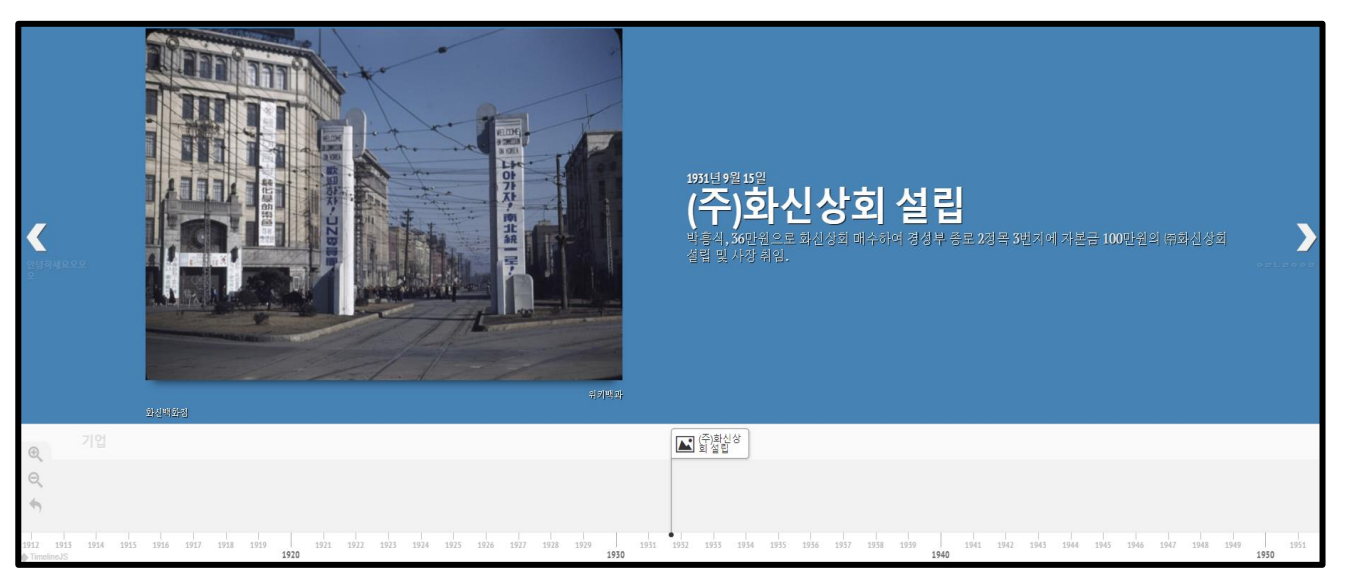

## 2. 구글 스프레드시트 작성 ③ - 시간

|      |       |     |      | 시간          |              |            |             |                         |                | 텍스트                                                                                  |                                                                                                  | 0               | 디어                 |                    |      | 기타    |            |
|------|-------|-----|------|-------------|--------------|------------|-------------|-------------------------|----------------|--------------------------------------------------------------------------------------|--------------------------------------------------------------------------------------------------|-----------------|--------------------|--------------------|------|-------|------------|
| Year | Month | Day | Time | End<br>Year | End<br>Month | End<br>Day | End<br>Time | Display<br>Date         | Headline       | Text                                                                                 | Media                                                                                            | Media<br>Credit | Media<br>Caption   | Media<br>Thumbnail | Туре | Group | Background |
| 1931 | 9     | 15  |      |             |              |            |             | 1931년<br>9월 <b>1</b> 5일 | (주)화신상<br>회 설립 | 박흥식, 36만원으로 화<br>신상회 매수하여 경성<br>부 종로 2정목 3번지에<br>자본금 100만원의 ㈜<br>화신상회 설립 및 사장<br>취임. | https://uplo<br>ad.wikimed<br>ia.org/wiki<br>pedia/com<br>mons/6/66/<br>Seoul_in_19<br>49 13.jpg | 위키백과            | 1949년 화신<br>백화점 전경 |                    |      | 기업    | #4682B4    |

| 칼럼명                      | 입력 형식            | 설명                                                                                                    |
|--------------------------|------------------|----------------------------------------------------------------------------------------------------|
| 1) Year                  | уууу             | - Type 값이 title인 경우를 제외하고 <b>필수 입력 칼럼 ★</b><br>- 사건의 시작 시점 또는 사건이 일어난 특정 시간에 해당<br>- 타임라인 말풍선의 위치 및 Headline 상단에 반영됨.<br>- 예: 1931년 → 1931 |
| ② Month                  | mm               | - 예: 9월 → 9 or 09                                                                                                    |
| ③ Day                    | dd               | - 예: 7일 → 7 or 07                                                                                                    |
| ④ Time                   | tttt or tt:tt:tt | - 분 단위까지 입력 가능.<br>- 예: 저녁 6시 45분 → 1845 or 18:45                                                                                          |
| ⑤ EndYear ~<br>⑧ EndTime | 상동               | - 사건의 종료 시점에 해당<br>- Type 값이 era인 경우 <b>End Year은 필수 입력 칼럼 ★</b>                                                                           |
| (9) Display Date         | 자유               | - Headline 상단에 표시되는 시간 정보.<br>- 공란일 경우 입력한 시간 데이터가 영어로 표시.<br>- 예: 1931년 9월 15일 or 정유년 갑신일 무오시                                             |

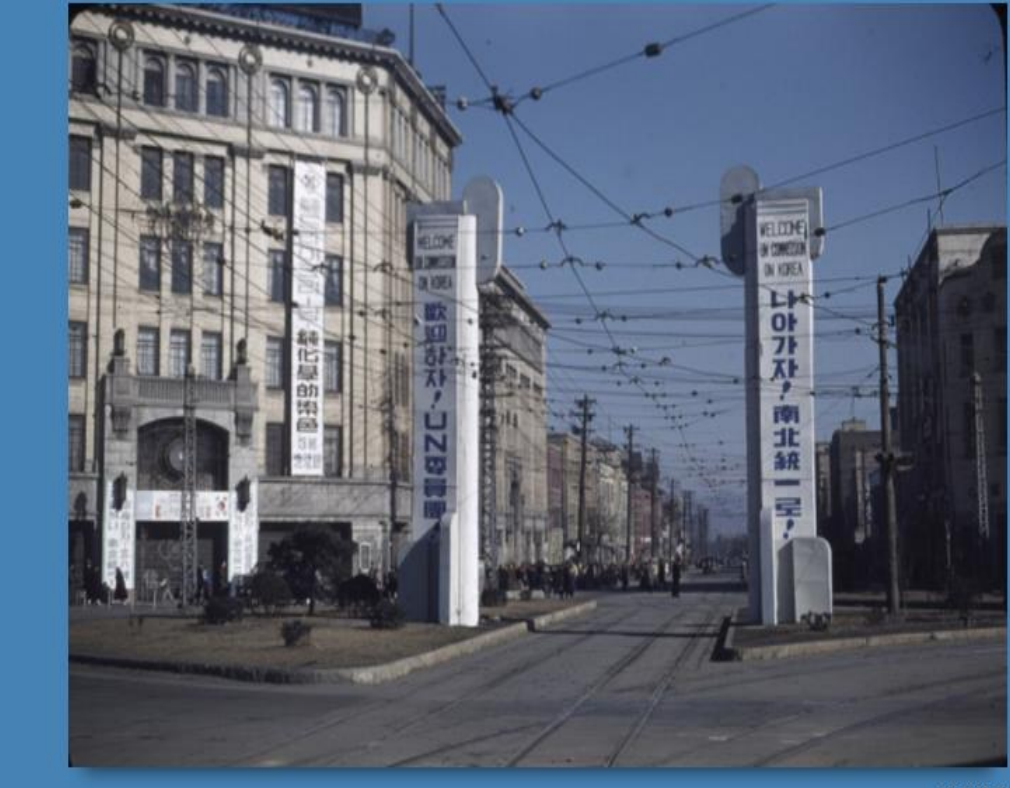

#### 1~8 or 9 1931년 9월 15일 (주)화신상회 설립

박흥식, 36만원으로 화신상회 매수하여 경성부 종로 2정목 3번지에 자본금 100만원의 ㈜화신상회 설립 및 사장 취임.

2

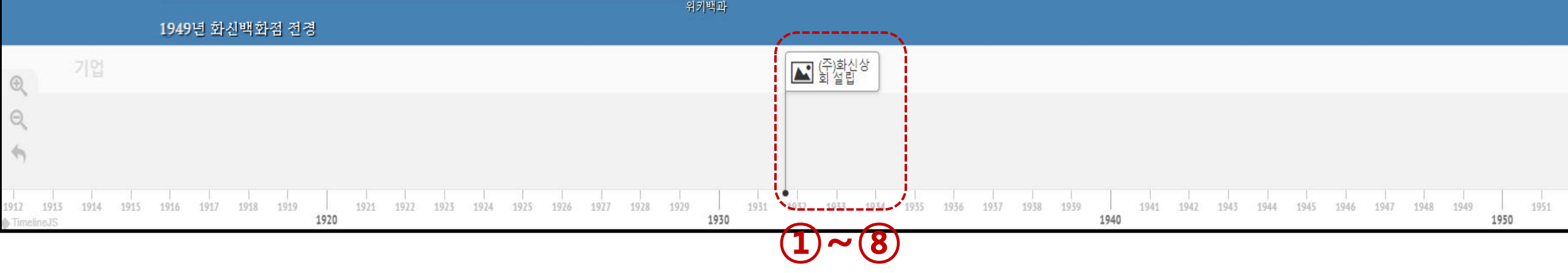

2. 구글 스프레드시트 작성 ③ - 텍스트

|      |       |     |      | 시간          |              |            |             |                 |                | 텍스트                                                                                  |                                                                                                  | 0               | 디어                 |                    |      | 기타    |            |
|------|-------|-----|------|-------------|--------------|------------|-------------|-----------------|----------------|--------------------------------------------------------------------------------------|--------------------------------------------------------------------------------------------------|-----------------|--------------------|--------------------|------|-------|------------|
| Year | Month | Day | Time | End<br>Year | End<br>Month | End<br>Day | End<br>Time | Display<br>Date | Headline       | Text                                                                                 | Media                                                                                            | Media<br>Credit | Media<br>Caption   | Media<br>Thumbnail | Туре | Group | Background |
| 1931 | 9     | 15  |      |             |              |            |             | 1931년<br>9월 15일 | (주)화신상<br>회 설립 | 박흥식, 36만원으로 화<br>신상회 매수하여 경성<br>부 종로 2정목 3번지에<br>자본금 100만원의 ㈜<br>화신상회 설립 및 사장<br>취임. | https://uplo<br>ad.wikimed<br>ia.org/wiki<br>pedia/com<br>mons/6/66/<br>Seoul_in_19<br>49 13.jpg | 위키백과            | 1949년 화신<br>백화점 전경 |                    |      | 기업    | #4682B4    |

| 칼럼명        | 입력 형식   | 설명                                     |
|------------|---------|----------------------------------------|
|            |         | - 사건의 제목에 해당.                          |
| 1 Headline | 자유      | - 타임라인 말풍선과 타임라인 슬라이드에 반영됨.            |
|            |         | - Type 값이 era인 경우, 타임라인 막대에 헤드라인이 표시됨. |
|            | 71.0    | - 사건의 내용에 해당.                          |
| U lext     | <br>^\유 | - 타임라인 슬라이드에 반영됨.                      |

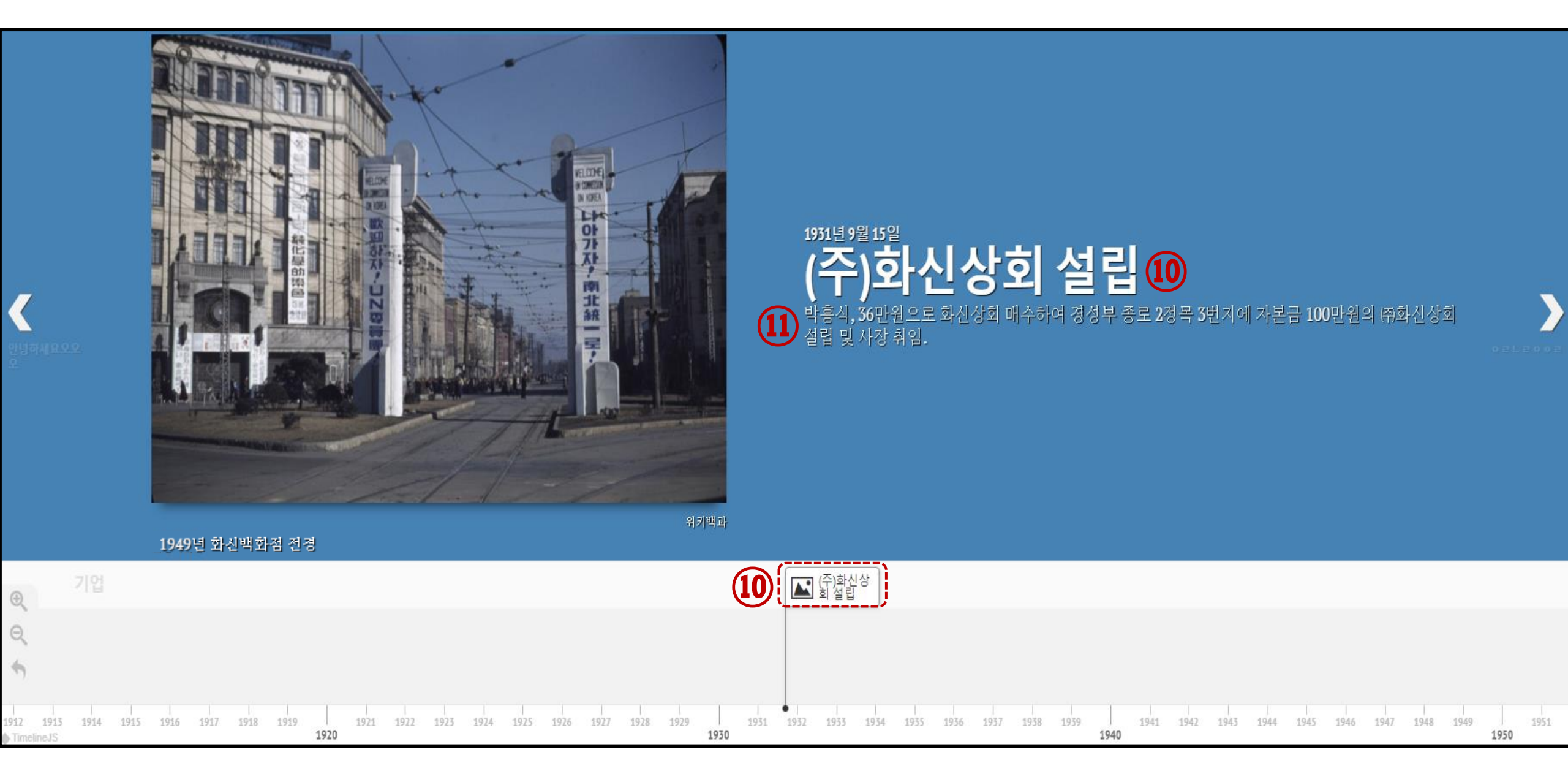

## 2. 구글 스프레드시트 작성 ③ - 미디어

|      |       |     |      | 시간          |              |            |             |                         |                | 텍스트                                                                                  |                                                                                                  | 0               | 디어                 |                    |      | 기타    |            |
|------|-------|-----|------|-------------|--------------|------------|-------------|-------------------------|----------------|--------------------------------------------------------------------------------------|--------------------------------------------------------------------------------------------------|-----------------|--------------------|--------------------|------|-------|------------|
| Year | Month | Day | Time | End<br>Year | End<br>Month | End<br>Day | End<br>Time | Display<br>Date         | Headline       | Text                                                                                 | Media                                                                                            | Media<br>Credit | Media<br>Caption   | Media<br>Thumbnail | Туре | Group | Background |
| 1931 | 9     | 15  |      |             |              |            |             | 1931년<br>9월 <b>1</b> 5일 | (주)화신상<br>회 설립 | 박흥식, 36만원으로 화<br>신상회 매수하여 경성<br>부 종로 2정목 3번지에<br>자본금 100만원의 ㈜<br>화신상회 설립 및 사장<br>취임. | https://uplo<br>ad.wikimed<br>ia.org/wiki<br>pedia/com<br>mons/6/66/<br>Seoul_in_19<br>49 13.jpg | 위키백과            | 1949년 화신<br>백화점 전경 |                    |      | 기업    | #4682B4    |

| 칼럼명                  | 입력 형식      | 설명                                                          |
|----------------------|------------|-------------------------------------------------------------|
|                      |            | - 이미지, 동영상, 구글맵, 유투브, 트위터, 인스타그램, 위키백과, soundcloud 등의 링크 삽입 |
| 12 Media             | URL        | - 타임맵 슬라이드에 반영됨.                                            |
|                      |            | - "http://" 또는 "https://" 로 시작하는 url 입력                     |
|                      |            | - 미디어의 출처 표기                                                |
| 13 Media Credit      | Text / URL | - 미디어 오른쪽 하단에 표시됨.                                          |
|                      |            | - "http://" 또는 "https://" 로 시작하는 url 입력                     |
|                      |            | - 미디어에 대한 간략한 설명                                            |
| Media Caption        | Text / URL | - 미디어 왼쪽 하단에 표시됨.                                           |
|                      |            | - "http://" 또는 "https://" 로 시작하는 url 입력                     |
|                      |            | - 타임라인 말풍선에 표시할 미디어 썸네일                                     |
|                      |            | - 이미지 크기는 32px 이하를 권장.                                      |
| (15) Media Thumbhail | URL        | - 이미지 링크 삽입                                                 |
|                      |            | <br>  - "http://" 또는 "https://" 로 시작하는 url 입력               |

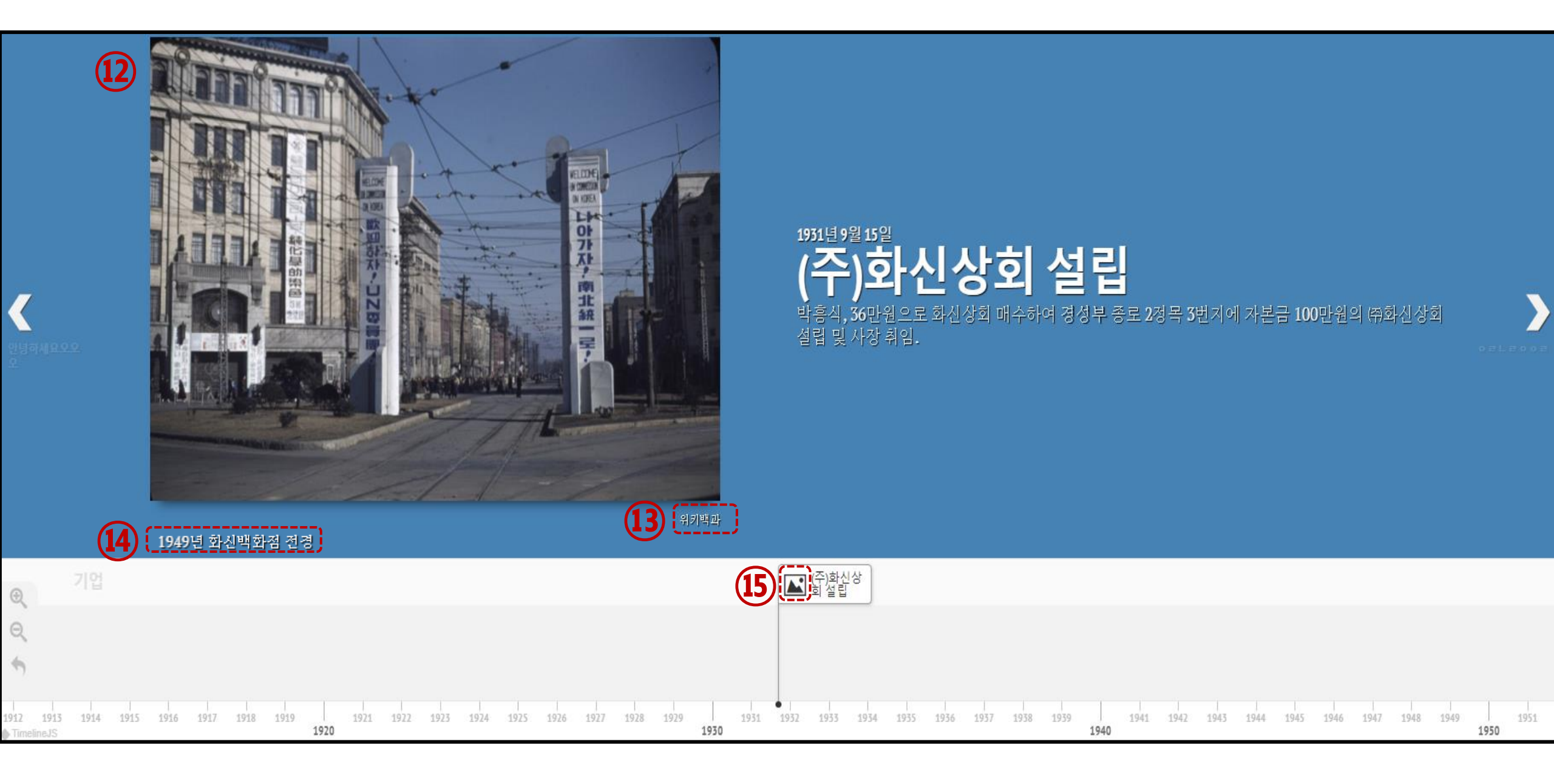

2. 구글 스프레드시트 작성 ③ - 기타

|      |       |     |      | 시간          |              |            |             |                         |                | 텍스트                                                                                  |                                                                                                  | 0               | 디어                 |                    |      | 기타    |            |
|------|-------|-----|------|-------------|--------------|------------|-------------|-------------------------|----------------|--------------------------------------------------------------------------------------|--------------------------------------------------------------------------------------------------|-----------------|--------------------|--------------------|------|-------|------------|
| Year | Month | Day | Time | End<br>Year | End<br>Month | End<br>Day | End<br>Time | Display<br>Date         | Headline       | Text                                                                                 | Media                                                                                            | Media<br>Credit | Media<br>Caption   | Media<br>Thumbnail | Туре | Group | Background |
| 1931 | 9     | 15  |      |             |              |            |             | 1931년<br>9월 <b>1</b> 5일 | (주)화신상<br>회 설립 | 박흥식, 36만원으로 화<br>신상회 매수하여 경성<br>부 종로 2정목 3번지에<br>자본금 100만원의 ㈜<br>화신상회 설립 및 사장<br>취임. | https://uplo<br>ad.wikimed<br>ia.org/wiki<br>pedia/com<br>mons/6/66/<br>Seoul_in_19<br>49 13.jpg | 위키백과            | 1949년 화신<br>백화점 전경 |                    |      | 기업    | #4682B4    |

| 칼럼명           | 입력 형식        | 설명                                                         |
|---------------|--------------|------------------------------------------------------------|
|               |              | - title: 해당 사건이 타임라인의 첫 화면이 됨.                             |
| (16) Type     | Title/era/공란 | - era: 타임라인 하단의 시간 막대에 기간이 표시됨 Year, EndYear 필수입력★         |
|               |              | - 공란: 한 행이 곧 하나의 타임라인 말풍선 및 슬라이드에 해당됨 Year 필수입력★           |
|               |              | - 연관된 사건을 하나의 그룹으로 묶을 수 있음.                                |
| ① Group       | Text         | - 동일 그룹에 속하는 사건은 타임라인 하단 창에서 말풍선이 같은 행에 표시됨.               |
|               |              | - 최대 6개까지 설정 가능.                                           |
|               |              | - 타임라인 슬라이드의 배경 화면 지정.                                     |
|               |              | - 색 또는 이미지로 채울 수 있음.                                       |
| 18 Background | Color/URL    | - 단순 색상: 색상명(orange, green, blue) 입력 or HEX Code 입력        |
|               |              | - 칼라 코드 참고: <u>https://htmlcolorcodes.com/color-names/</u> |
|               |              | <br> - 이미지: "http://" 또는 "https://" 로 시작하는 url 입력          |

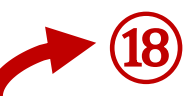

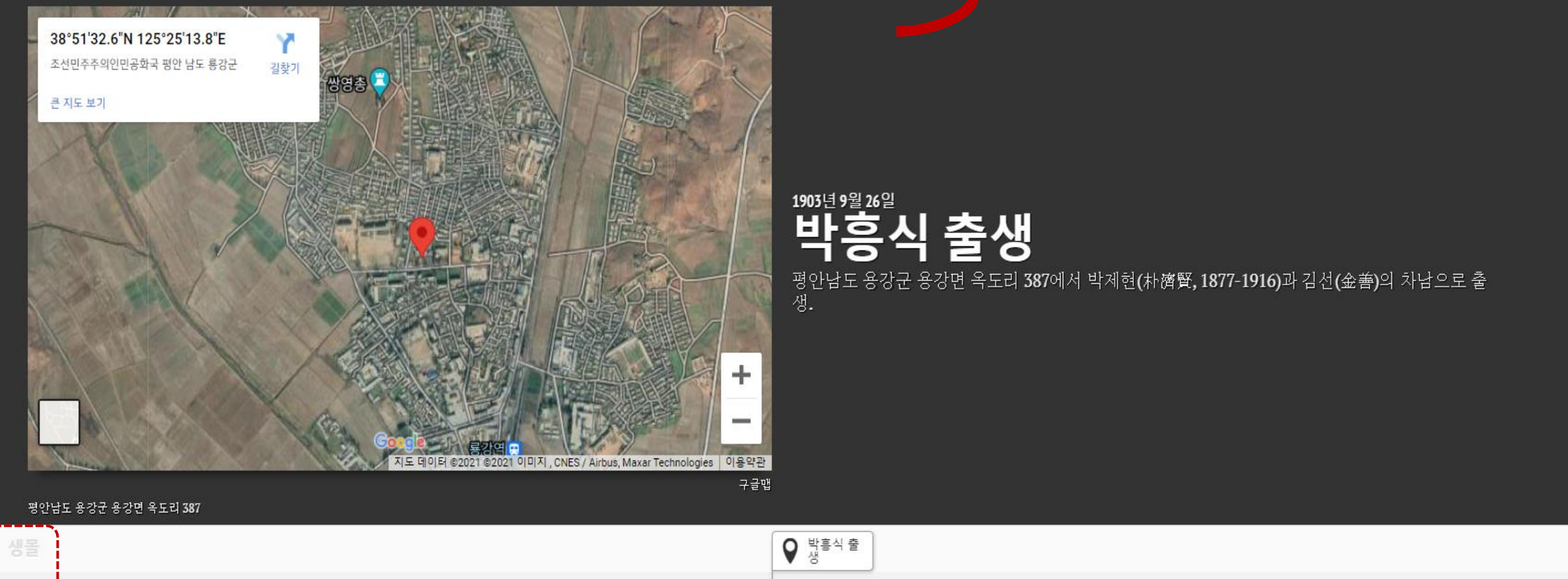

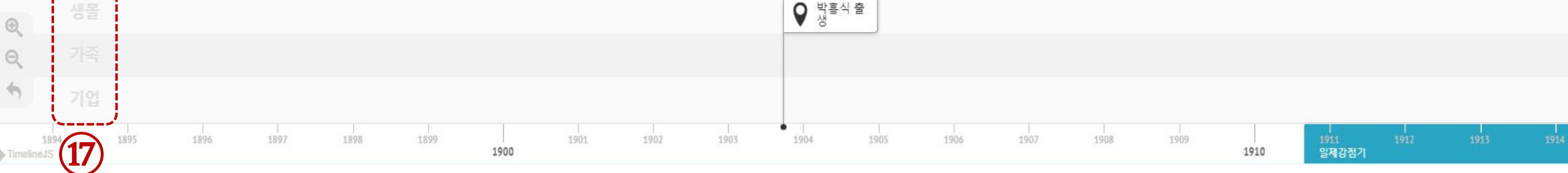

#### 3. 웹 게시 ①

#### ■ 왼쪽 상단 【파일 > 웹에 게시】 클릭

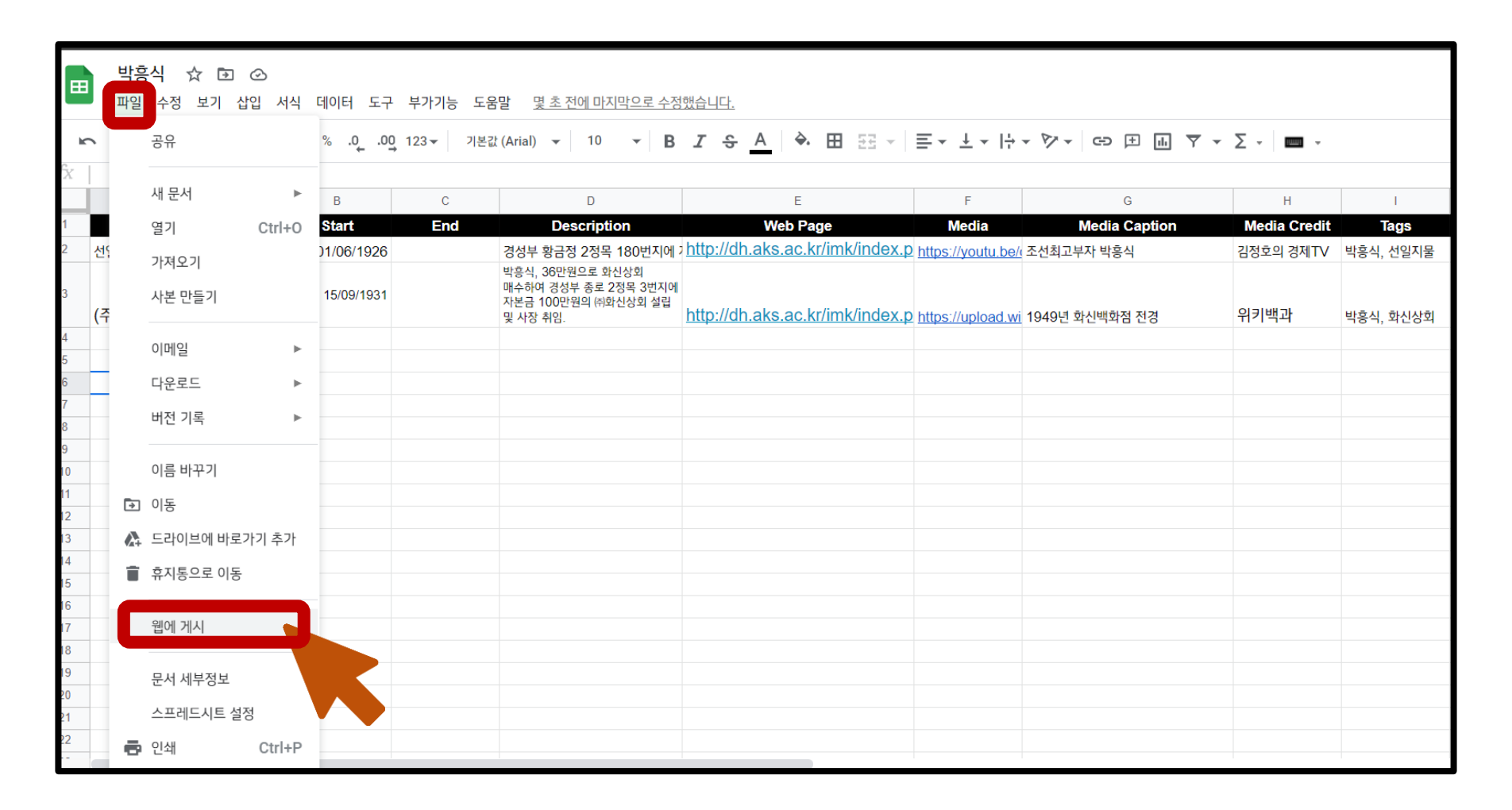

## 3. 웹 게시 ②

■ 초록색 버튼 【게시】 클릭 > 【확인】 클릭

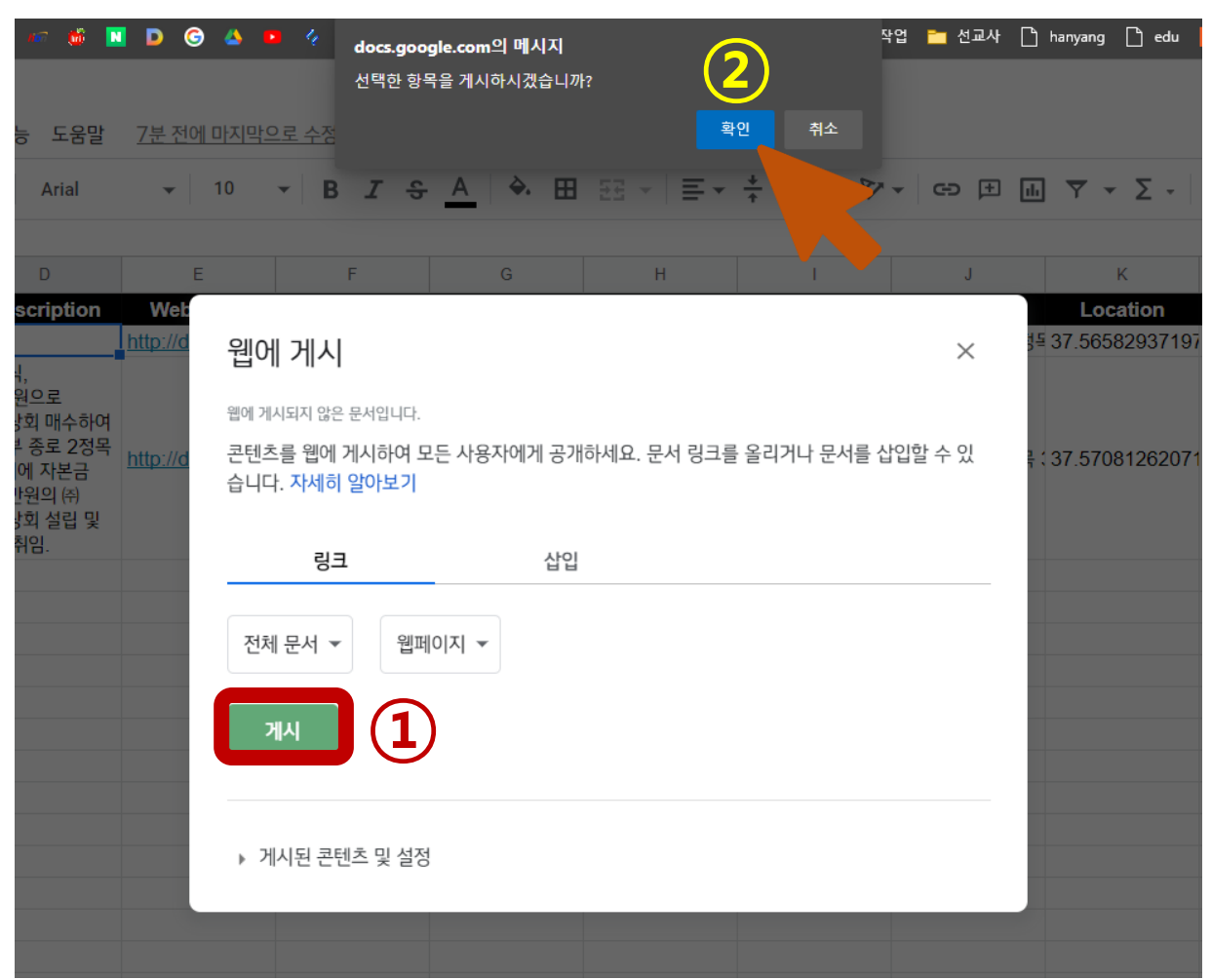

## 3. 웹 게시 ③

#### ■ "웹에 게시" 창 닫기

| •                    |                                                                                         | + ↓ ▼ + :                 |
|----------------------|-----------------------------------------------------------------------------------------|---------------------------|
|                      | 웹에 게시                                                                                   | к                         |
| Web<br>http://d      | 웹에 게시된 문서입니다.<br>콘텐츠를 웹에 게시하여 모든 사용자에게 공개하세요. 문서 링크를 올리거나 문서를 삽입할 수 있<br>습니다. 자세히 알아보기  |                           |
| 복<br><u>http://d</u> | 링크 삽입                                                                                   | <mark></mark> : 37.57081: |
|                      | 전체 문서 ▼ 웹페이지 ▼<br>https://docs.google.com/spreadsheets/d/e/2PACX-1vQivV_ew_pdqr1kRp0r10 |                           |
|                      | 또는 다음을 통해 링크를 공유합니다. M 📑 😏                                                              |                           |
|                      | <b>참고:</b> 뷰어가 게시된 차트의 기본 데이터에 액세스할 수도 있습니다. <b>자세히 알아보기</b>                            |                           |
|                      | 게시됨                                                                                     |                           |
|                      | ▶ 게시된 콘텐츠 및 설정                                                                          |                           |
|                      |                                                                                         |                           |

## 3. 웹 게시 ④

#### ■ 브라우저 주소창의 URL 복사

| $\leftarrow$ | ⇒ O @                     | A https://docs.   | google.com/spr | eadsheets/d/1XOR                                                                         | A2ajeExTchUYH_ff  | n9b2rWuzM5kWW     | _Z_xIL6NMKPE/ed            | it#gid=0          |
|--------------|---------------------------|-------------------|----------------|------------------------------------------------------------------------------------------|-------------------|-------------------|----------------------------|-------------------|
| Ħ            | 박흥식 쇼<br>파일 수정            | r 🗊 🕑<br>보기 삽입 서식 | 데이터 도구         | 부가기능 도움말                                                                                 | <u>13분 전에 마지믹</u> | 으로 수정했습니다.        |                            |                   |
| ł            |                           | 100% ✔ ₩          | % .000         | 123 - 기본값 (Ar                                                                            | ial) 🕶 10         | • B I Ş           | <u>A</u> 🔶 🖽               | 58 - <b>E</b> -   |
| fx           |                           |                   |                |                                                                                          | -                 | -                 |                            |                   |
| 1            | A THO                     | B                 | C              | Description                                                                              | E<br>Web Dage     | F                 | G<br>Madia Cantian         | H<br>Madia Cradit |
| 2            | 선일지물㈜ 설립                  | 01/06/1926        | Ene            | Description                                                                              | http://dh.aks.ac. | https://youtu.be/ | 조선최고부자 박홍식                 | 김정호의 경제TV         |
| 3            | (주)화 <mark>신상</mark> 회 설립 | 15/09/1931        |                | 박흥식,<br>36만원으로<br>화신상회 매수하여<br>경성부 종로 2정목<br>3번지에 자본금<br>100만원의 ㈜<br>화신상회 설립 및<br>사장 취임. | http://dh.aks.ac. | https://upload.wi | 1949년 화 <mark>신</mark> 백화점 | 위키백과              |
| 4            |                           |                   |                |                                                                                          |                   |                   |                            |                   |

## 3. 웹 게시 ⑤

- ■【Google Spreadsheet URL】에 붙여 넣기
- 너비 및 높낮이 조절 가능
- 추가 옵션 설정 시 【show】 클릭

| 3                      | Copy/paste spreadsheet URL into the box below to generate your timeline. (Make sure<br>you've published the spreadsheet.) |  |
|------------------------|----------------------------------------------------------------------------------------------------|--|
| Generate your timeline | Google Spreadsheet URL https://docs.google.com/spreadsheets/d/1s2e-UDeDs0A9zSSITs8oOMIdPes405LgcCA                        |  |
|                        | Width 100% Height 650                                                                                                    |  |
|                        | Optional settings (show)<br>Set language, fonts, starting slide and mo                                                    |  |

#### Optional settings (hide)

Set language, fonts, starting slide and more.

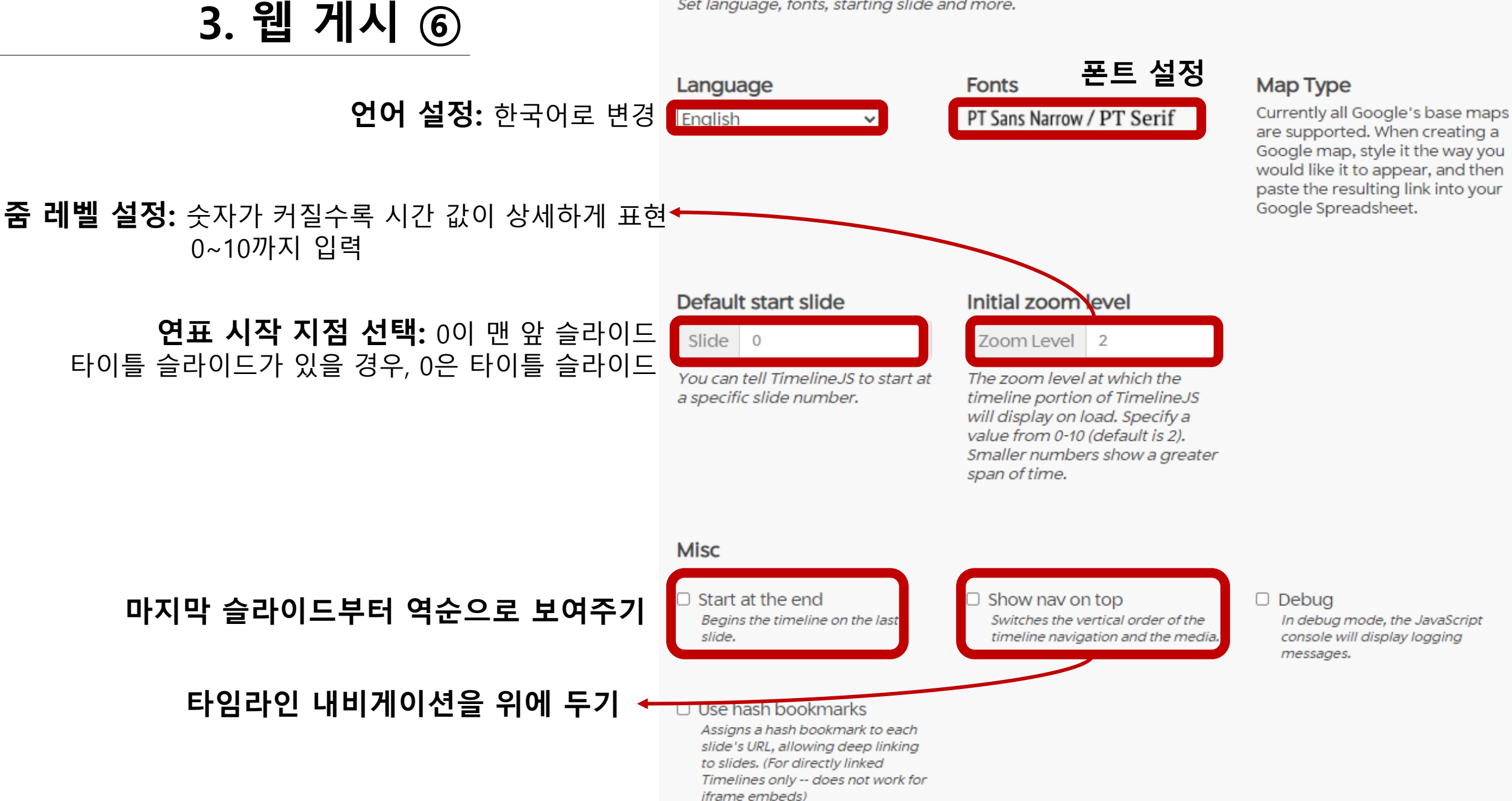

## 4. 타임맵 삽입 ①

#### ■ 【Preview】 버튼을 클릭하여 타임라인 확인 후 문제가 없으면 Embed 창 코드 복사

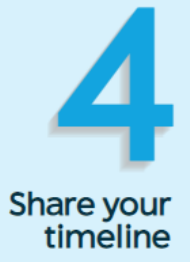

#### Share Link

Use this to link directly to your timeline.

If you're embedding on Medium.com or other oembed-aware services, just paste this link on a line by itself where you want your timeline to appear.

÷

| https://cdn.knightlab.com/libs/timeline3/latest/embed/index.html?source=1s2e-      |
|------------------------------------------------------------------------------------|
| UDeDs0A9zSSlTs8oOMIdPes405LgcCA56McsHD8&font=Default⟨=ko&initial_zoom=2&height=650 |

#### Embed

Copy this embed code and paste it on your site where you want your timeline to appear (just like a YouTube video).

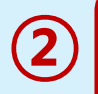

<iframe src='https://cdn.knightlab.com/libs/timeline3/latest/embed/index.html?source=1s2e-UDeDs0A9zSSlTs8oOMIdPes405LgcCA56McsHD8&font=Default&lang=ko&initial\_zoom=2&height=650' width='100%' height='650' webkitallowfullscreen mozallowfullscreen allowfullscreen frameborder='0'></iframe>

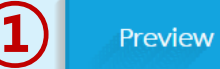

Open Preview in a new window 🗵

## 4. 타임맵 삽입 ②

■ 위키 페이지에 붙여넣기 → 코드 앞 뒤로 <html></html> 입력 후 저장

| Timeline 편집하기 (부분)                                                                                                    | 🔅 행위 |  |  |  |
|----------------------------------------------------------------------------------------------------|------|--|--|--|
| A A ◎ 쯔 町 ③ → 고급 → 특수 문자 → 도움말                                                                                                    |      |  |  |  |
| 여기에 파일을 놓으세요                                                                                                    | ]    |  |  |  |
| ==샘플==<br><html><br/><iframe height="650" src="https://cdn.knightlab.com/libs/timeline3/latest/embed/index.html?source=1s2e-&lt;br&gt;UDeDsOA9zSSITs8oOMIdPes405LgcCA56McsHD8&amp;font=Default&amp;lang=ko&amp;initial_zoom=2&amp;height=650" webkitallowfullscreen<br="" width="100%">mozallowfullscreen allowfullscreen frameborder='0'&gt;</iframe><br/></html> |      |  |  |  |

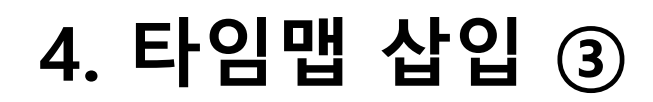

#### ■ 삽입 완료!

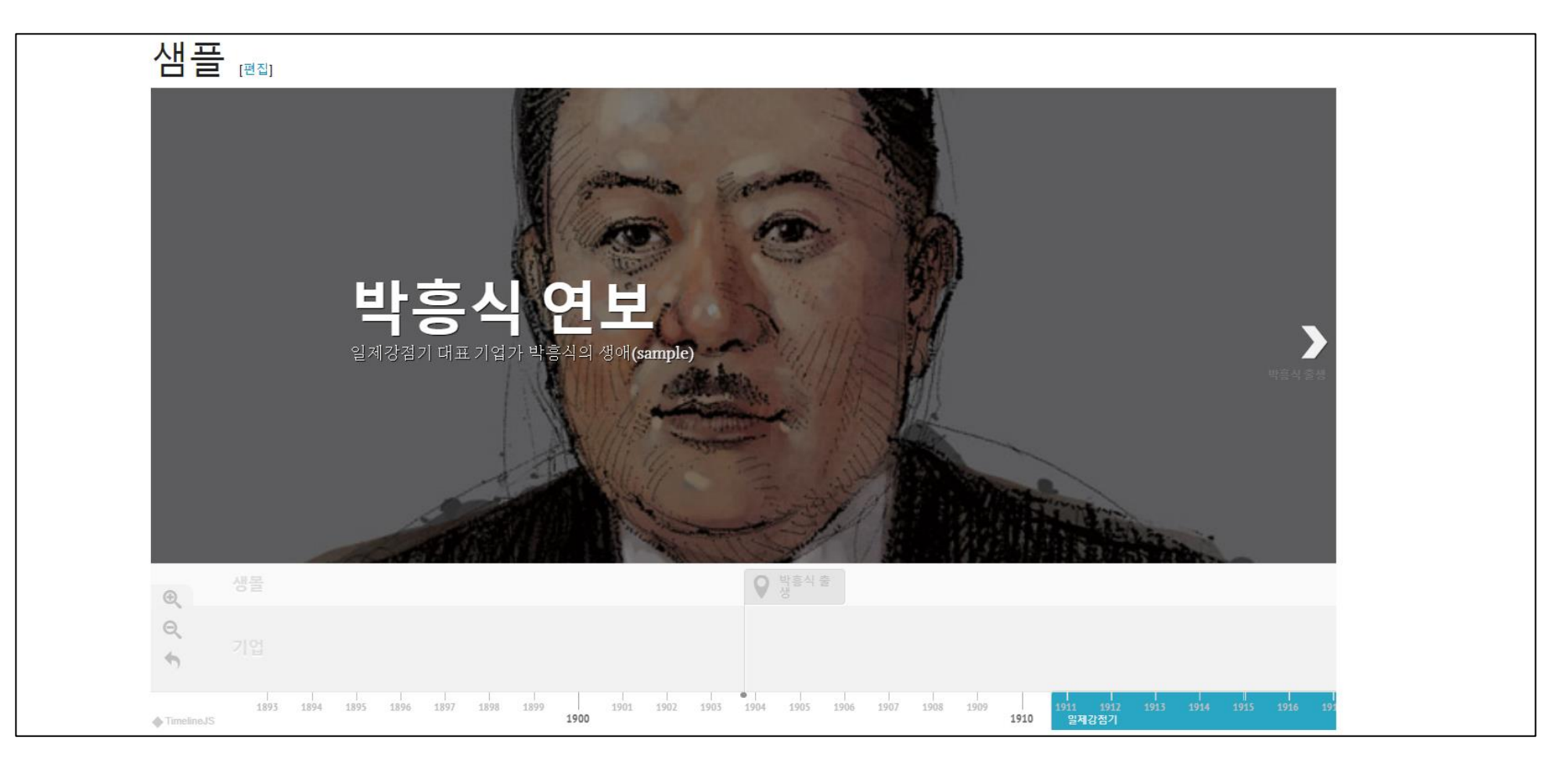

## 참고: html 코드 삽입

- <b>bold</b>, <strong>bold</strong> : bold
- <i>italics</i> : *italics*
- <u>Underline</u> : <u>언더라인</u>
- <br> : 줄바꿈
- text : text 문단 생성
- text : text 목록 생성
- <a href="URL">link text</a> : link text에 하이퍼링크 삽입
- <h1>text</h1> ~ <h6>text</h6> : text ~ text
- <small>text</small> : text
- <hr> : 문단 사이 가로줄 생성